Som udgangspunkt skal der kun tastes, hvor der er \* markering

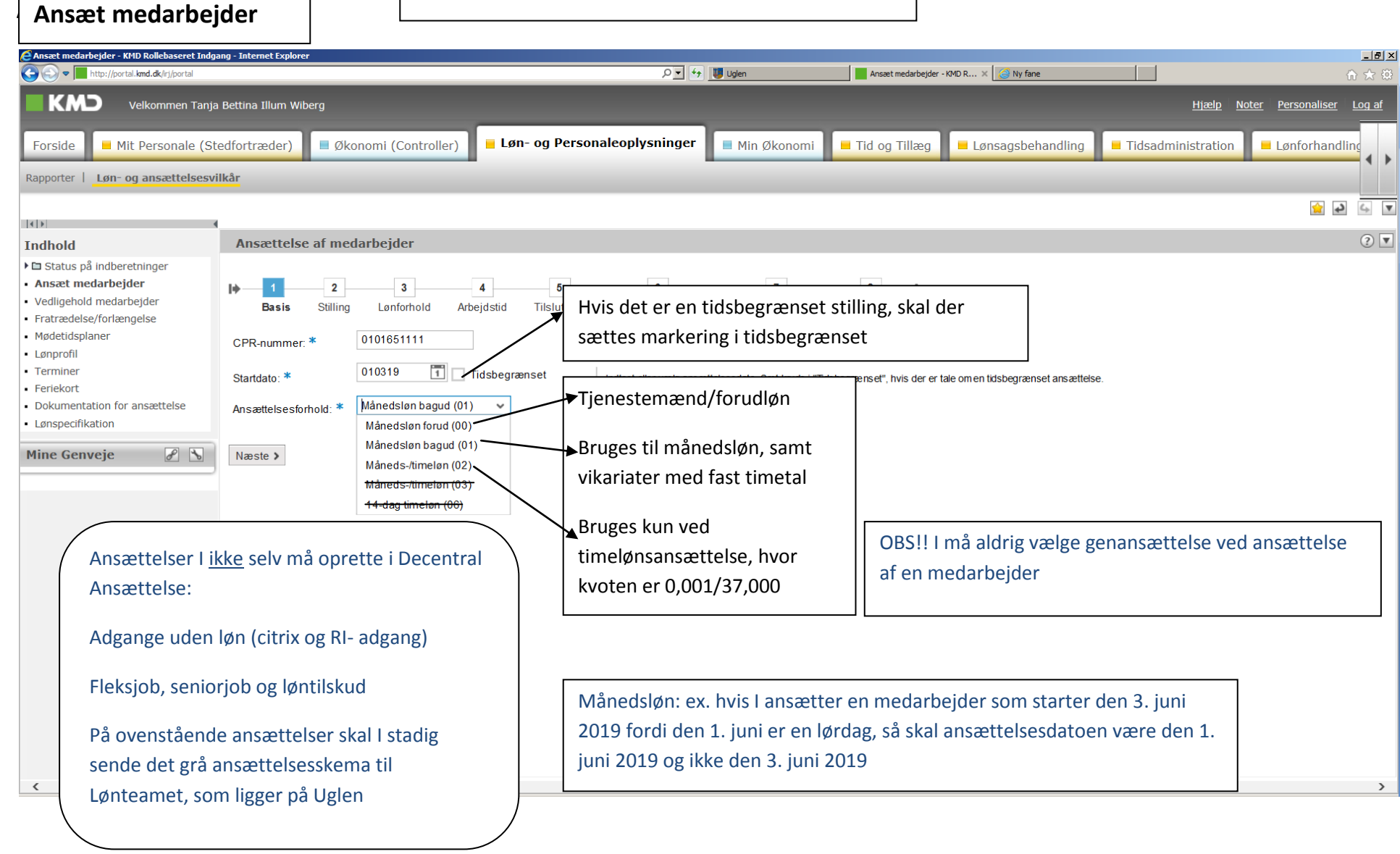

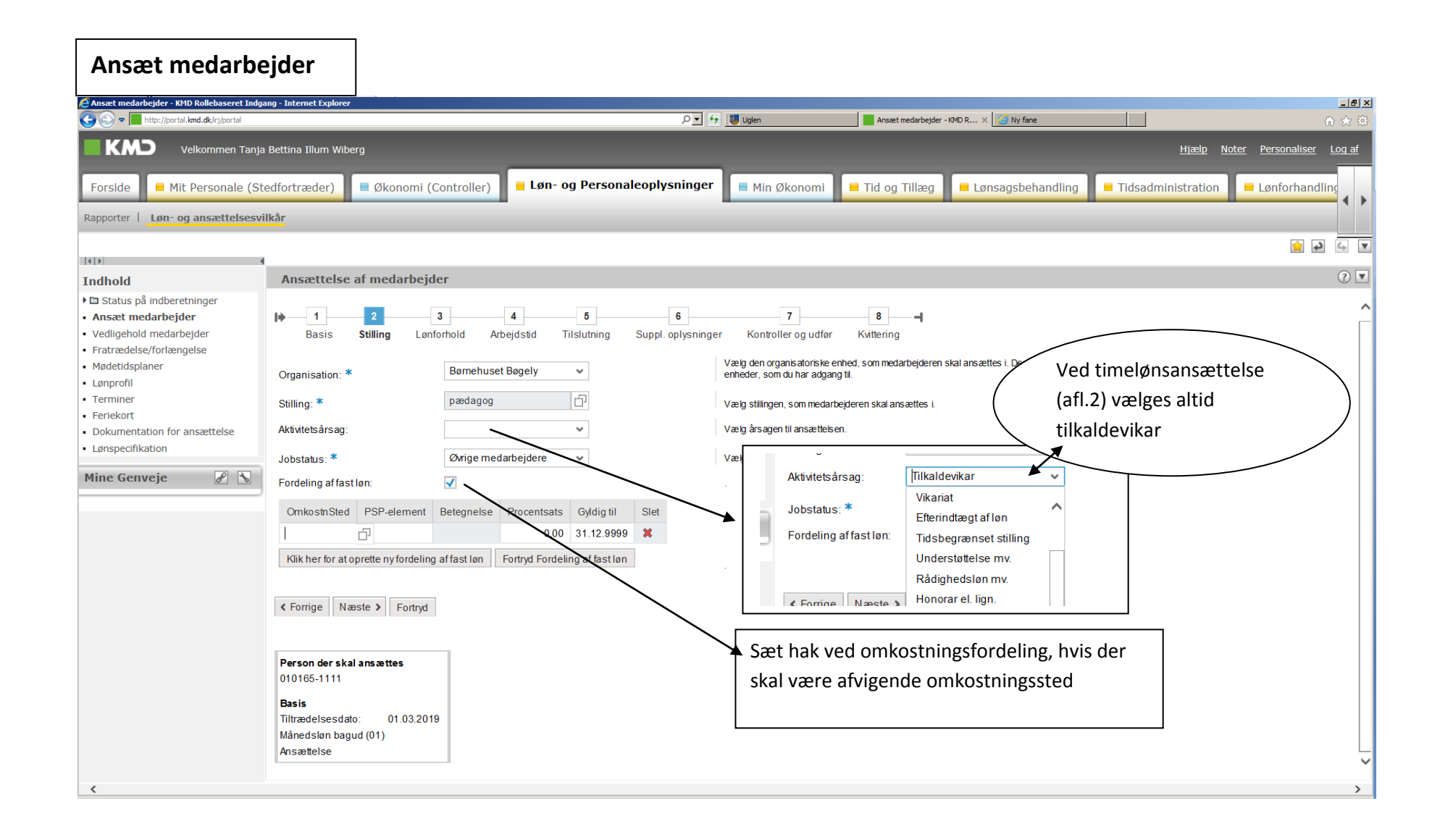

| ısæt medarbejder - KMD Rollebaseret Indg                                                                                                    | ang - Internet Explorer                                            |                                                                                                    | _                                           |
|----------------------------------------------------------------------------------------------------|--------------------------------------------------------------------|----------------------------------------------------------------------------------------------------|---------------------------------------------|
| Solution of the second second |                                                                    | P 🔄 🤧 🛄 Uglen 📃 Ansæt medarbejder - KMD R 🗙 🧭 Ny fane                                                                                                    | ជិ ជ័                                       |
| KMD Velkommen Tanja                                                                                                    | Bettina Illum Wiberg                                               | Hiælp                                                                                                    | <u>Noter</u> <u>Personaliser</u> <u>Log</u> |
| orside Mit Personale (St                                                                                                    | edfortræder) 🔲 Økonomi (Controll                                   | er) 📮 Løn- og Personaleoplysninger 📄 Min Økonomi 💻 Tid og Tillæg 📮 Lønsagsbehandling 📮 Tidsadministration                                                       | on Lønforhandling                           |
|                                                                                                    |                                                                    |                                                                                                    | چ 🚖                                         |
| dhold                                                                                                    | Ansættelse af medarheider                                          |                                                                                                    | (?                                          |
| Status på indberetninger                                                                                                    | Basis Stilling Lønforhold                                          | Arbejdstid Tilslutning Suppl. oplysninger Kontroller og udfør Kvittering                                                                                        |                                             |
| nsæt medarbejder<br>edligehold medarbejder                                                                                                    | Medarbejderkreds: * Overenskon                                     | vælg den medarbejderkreds, som medarbejderen skal tilhøre. Vær opmærksom på, at de fem medarbejderkredse til kærere kun må anvendes til tjen<br>lukkede gruppe. | estemandsansatte lærere i den               |
| ødetidsplaner                                                                                                    | Lønklasse:                                                         |                                                                                                    |                                             |
| Inprofil                                                                                                    | 01.02.2010                                                         | Lønklasse skal ikke                                                                                                    |                                             |
| rminer                                                                                                    | Erfaringsdato:                                                     | udfvldes                                                                                                    |                                             |
| okumentation for ansættelse                                                                                                    | Forhåndsaftaler:                                                   | rbejderen skal have tillæg via forhåndsaftaler.                                                                                                    |                                             |
| ønspecifikation                                                                                                    | Individuelt lønelement                                             | Sæt kryds i "Individuelle lønelementer", hvis medarbejderen skal have tillæg via individuelle lønelementer.                                                     |                                             |
| ne Genveje 🖉 🖒                                                                                                    |                                                                    |                                                                                                    |                                             |
|                                                                                                    | ✓ Forrige Næste ➤ Fortryd                                          | I skal ikke udfylde dette felt. Lønteamet beregner                                                                                                    | 7                                           |
|                                                                                                    |                                                                    | erfaringsdato, når dokumentation ligger i Personalemappen –                                                                                                    |                                             |
|                                                                                                    | Person der skal ansættes<br>010165-1111                            | by is dat ikke foreligger ved ansattelsen, skel dekumentationen                                                                                                 |                                             |
|                                                                                                    | Basis                                                              | This det ikke foreligger ved ansættelsen, skal dokumentationen                                                                                                  |                                             |
|                                                                                                    | Tiltrædelsesdato: 01.03.2019<br>Månedsløn bagud (01)<br>Ansættelse | sendes til Lønteamets mail                                                                                                    |                                             |
|                                                                                                    | Stilling                                                           |                                                                                                    |                                             |
|                                                                                                    | Organisation: Børnehuset Bøgely                                    |                                                                                                    |                                             |
|                                                                                                    | Stilling: pædagog (paedagog)                                       |                                                                                                    |                                             |
|                                                                                                    | Omkostningssted: Bøgely                                            |                                                                                                    |                                             |
|                                                                                                    |                                                                    |                                                                                                    |                                             |

Г

#### Ansæt medarbejder

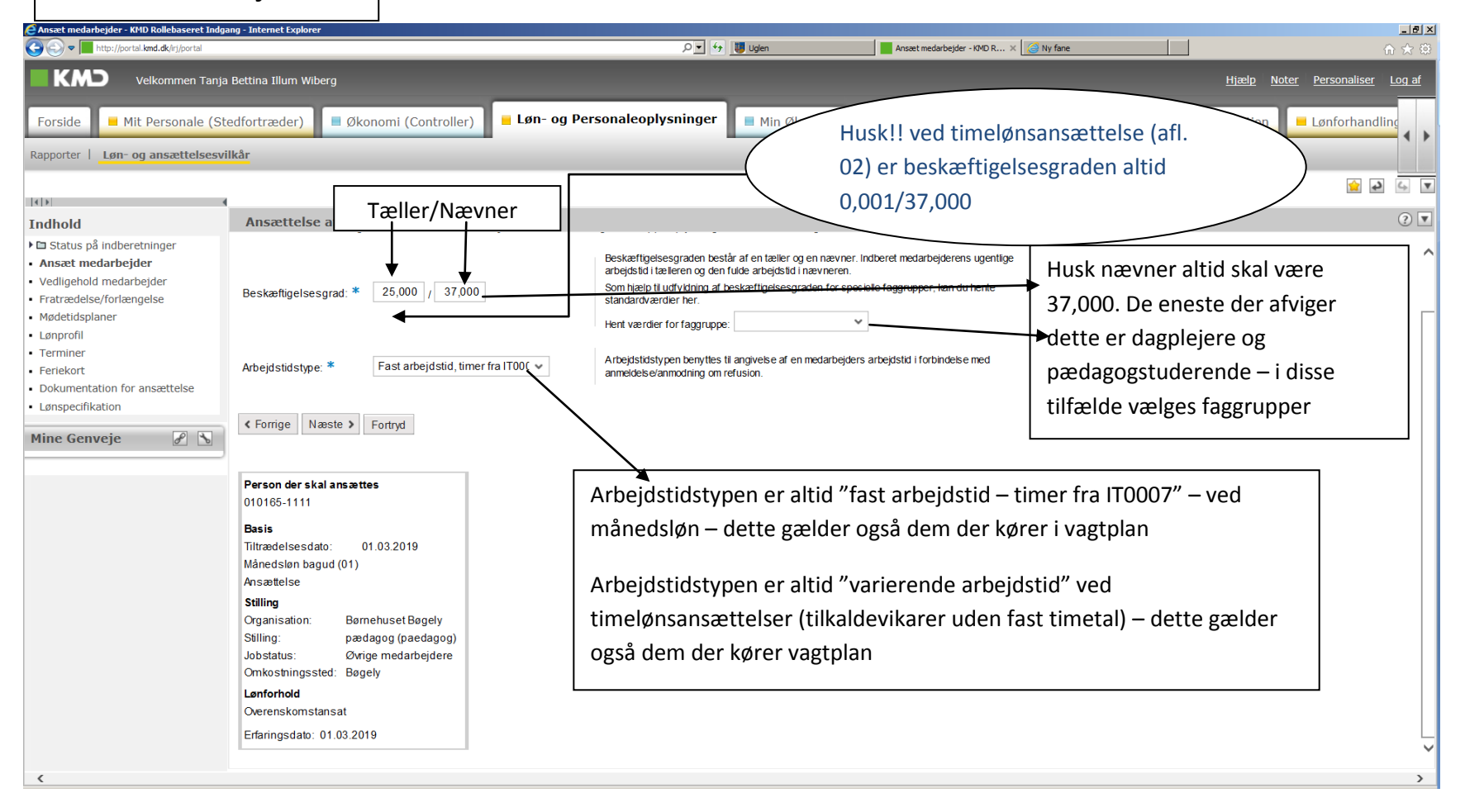

| Ansæt medarb                                                                                                    | ejder                                                               |                                                  |                                                                                                    |                                                                         |              |
|----------------------------------------------------------------------------------------------------|---------------------------------------------------------------------|--------------------------------------------------|----------------------------------------------------------------------------------------------------|-------------------------------------------------------------------------|--------------|
| C Ansaet medarbejder - Krib Kollebaseret Inde                                                                                               | jang - Internet Explorer                                            |                                                  | 유 🗾 😚 😈 Uglen 🗧 Ansæt medarbejder - 1940 R                                                                                                    | R.,. X 🧭 Ny fane                                                        | -8×<br>೧ ☆ © |
| KMD Velkommen Tanj                                                                                                    | a Bettina Illum Wiberg                                              |                                                  |                                                                                                    | <u>Hjælp</u> <u>Noter</u> <u>Personaliser</u>                           | Log af       |
| Forside Mit Personale (S                                                                                                    | tedfortræder) 📕 Økor                                                | oomi (Controller) 📒 Løn-                         | og Personaleoplysninger 🛛 Min Økonomi 📮 Tid og Tillæg                                                                                                    | Lønsagsbehandling 📕 Tidsadministration 📕 Lønforhandl                    | ing          |
| Rapporter   Løn- og ansættelsesv                                                                                                    | ilkår                                                               |                                                  |                                                                                                    |                                                                         |              |
| ( ) ( ) ( ) ( ) ( ) ( ) ( ) ( ) ( ) ( )                                                                                                    | 4                                                                   |                                                  |                                                                                                    | <b>•</b>                                                                |              |
| Indhold                                                                                                    | Ansættelse af meda                                                  | rbejder                                          |                                                                                                    |                                                                         | ? 🔻          |
| <ul> <li>Castatus på indberetninger</li> <li>Ansæt medarbejder</li> <li>Vedligehold medarbejder</li> <li>Fratrædelse/forlængelse</li> </ul> | \land Nævner på 37,000 svar                                         | er til årlig arbejdstid 1924                     |                                                                                                    | Vagtplansbrugere:                                                       | ^            |
| Mødetidsplaner     Lønprofil     Terminer     Feriekort     Dokumentation for ansættelse     Lønspecifikation     Mine Genveje              | Tidsa<br>Tilslutninger: 🗌 Vagt                                      | Idministration<br>Sæt kr                         | yds i "Tidsadministration" og/eller "Vaglplan", hvis medarbejderen skal tilsluttes disse løsninger.                                                                                                    | og vagtplan                                                             |              |
|                                                                                                    | Skattekort: *     Bikort     Supplerende                            | tkort/frikort<br>Vælg d                          | om der skal rekvireres hovedkort/frikort eller bikort fra SKAT.                                                                                                    | Her skal <b>kun</b> tastes de procenter<br>trækprocenten skal hæves med |              |
|                                                                                                    | trækprocent:                                                        | Hvis m<br>Sæt kr                                 | edarbejderen ønsker yderligere procenttræk i lønnen, skal du indberettede den ønskede forøgelse h<br>yds i "It-bruger", hvis medarbejderen skal have adgang til en løsning i KMD Opus indenfor løn, økonor |                                                                         |              |
|                                                                                                    | Person der skal ansætter<br>010165-1111                             | 5                                                | IT brugerfeltet må aldrig udfylde                                                                                                    | 25                                                                      |              |
|                                                                                                    | Basis<br>Tiltrædelsesdato: 01<br>Månedsløn bagud (01)<br>Ansættelse | 03.2019                                          | Den nye medarbejder får automatisk adga                                                                                                    | ang til CITRIX ved oprettelsen                                          |              |
|                                                                                                    | Stilling<br>Organisation: Børne<br>Stilling: pæda                   | huset Bøgely<br>gog (paedagog)<br>• medarheidere | MEN<br>Skal den nye medarbeider have adgang ti                                                                                                    | il Rollebaseret indgang, skal du klikke                                 | ~            |
| <                                                                                                    | June 200                                                            |                                                  | nå ikonet "IT Service" der ligger nå skrive                                                                                                    | bordet – veiledninger og anden viden                                    | >            |
|                                                                                                    |                                                                     |                                                  | - hrugeradministration - Oprettelse of IT                                                                                                    | <b>brugere</b> (det er din egen citriv                                  |              |
|                                                                                                    |                                                                     |                                                  | kodo du skal apvondo når du bonuttor da                                                                                                    | bito link)                                                              |              |
|                                                                                                    |                                                                     |                                                  | koue, du skal anvende, nar du benytter de                                                                                                    | elle mikj                                                               | l            |

| Ansæt medarbejder                                                                                                    |                                                                                                    |
|----------------------------------------------------------------------------------------------------|----------------------------------------------------------------------------------------------------|
| E Ansæt medarbejder - KMD Rollebaseret Indgang - Internet Explorer                                                                                                    |                                                                                                    |
| ⓒ ⓒ ♥ ☐ http://portal.kmd.dk/irj/portal                                                                                                    | 🔎 🖌 🔰 Uglen 🔤 Ansæt medarbejder - KMD R 🗙 🎯 Ny fane 🏠 🏠 🕅 📩 🔅                                                                                                    |
| Velkommen Tanja Bettina Illum Wiberg                                                                                                    | <u>Hjælp Noter Personaliser Log af</u>                                                                                                    |
| Forside     Mit Personale (Stedfortræder)     Øk       Rapporter     Løn- og ansættelsesvilkår                                                                                                    | iomi (Controller) 📕 Løn- og Personaleoplysninger 📑 Min Økonomi 🖨 Tid og Tillæg 📕 Lønsagsbehandling 📮 Tidsadministration 📑 Lønforhandling 🖡                                                                                                    |
|                                                                                                    |                                                                                                    |
| Indhold Ansættelse af me                                                                                                    | arbejder 🕐 🔽                                                                                                    |
| <ul> <li>C Status på indberetninger</li> <li>Ansæt medarbejder</li> <li>Vedligehold medarbejder</li> <li>Fratrædelse/forlængelse</li> <li>Mødetidsplaner</li> <li>Lønprofil</li> <li>Terminer</li> <li>Feriekort</li> <li>Dokumentation for ansættelse</li> <li>Lønspecifikation</li> <li>Mine Genveje</li> <li>Masættelsen sendes til g<br/>Jeg ønsker at angive</li> <li>Forrige Næste &gt;</li> </ul> | 3       4       5       6       7       8       1         Lanforhold       Arbejdstid       Tilslutning       Suppl.op* sninger       Kontroller og udfør       Kvittering         iv værdi (999900)       VIGTIGT at udfylde       bemærkningsfeltet         gsfeltet er rigtig god plads til at set og godkendt. Årsag til at og godkendt. Årsag til at set og godkendt. Årsag til at omotager       Udfyldes aldrig - modtageren skal altid skal være Henrik         Malmqvist       Malmqvist |
| Person der skal ansær<br>010165-1111<br>Basis<br>Tiltrædelsesdato:<br>Månedsløn bagud (01)<br>Ansættelse<br>Stilling<br>Organisation: Bø<br>Stilling: pæ<br>Jobstatus: Øw<br>Omkostningssted: Bø<br>Lønforhold                                                                                                    | Husk! altid at rekvirere straffeattest og eventuelt<br>børneattest<br>husetBogely<br>igog (paedagog)<br>e medarbejdere<br>by                                                                                                    |

#### Ansæt medarbejder

| 🥰 Ansæt medarbejder - KMD Rollebaseret Indga                                                                                       | ang - Internet Explorer                                                                                                    |                                                                                                    | <del>a</del> × |
|----------------------------------------------------------------------------------------------------|----------------------------------------------------------------------------------------------------|----------------------------------------------------------------------------------------------------|----------------|
| 🕞 🕞 🗢 📕 http://portal.kmd.dk/irj/portal                                                                                            |                                                                                                    | P 🔄 🔁 Ugen 📄 Ansæt medarbejør - KAD R 🗴 🌈 Ny fane 👘 🏠                                                   |                |
| Forside Mit Personale (St                                                                                                    | Bettina Illum Wiberg                                                                                                    | og Personaleoplysninger                                                                                 | <u>af</u>      |
| Rapporter   Løn- og ansættelsesvi                                                                                                  | Ikâr                                                                                                    |                                                                                                    | •              |
|                                                                                                    |                                                                                                    |                                                                                                    | V              |
|                                                                                                    | Anomttolog of modorhoider                                                                                                    | 0                                                                                                    |                |
| Indhold                                                                                                    |                                                                                                    |                                                                                                    |                |
| <ul> <li>Ansæt medarbejder</li> </ul>                                                                                              | Basis Stilling Lønforhold Arbejdstid                                                                                                    | Tilslutning Suppl. oplysninger Kontroller og udfør Kvittering                                           | ^              |
| <ul><li>Vedligehold medarbejder</li><li>Fratrædelse/forlængelse</li><li>Mødetidsplaner</li></ul>                                   | Person der skal ansættes<br>010165-1111                                                                                                    |                                                                                                    |                |
| <ul> <li>Lønprofil</li> <li>Terminer</li> <li>Feriekort</li> <li>Dokumentation for ansættelse</li> <li>Lønspecifikation</li> </ul> | Basis<br>Tiltrædelsesdato: 01.03.2019<br>Månedsløn bagud (01)<br>Ansættelse<br>Stilling                                                                                                    | Her er det sidste chance for at gå tilbage og rette i ansættelsen.                                      |                |
| Mine Genveje 🖉 🔊                                                                                                    | Organisation:     Børnehuset Bøgely       Stilling:     pædagog (paedagog)       Jobstatus:     Øvrige medarbejdere       Omkostningssted:     Bøgely       Lønforhold     Overenskomstansat | Husk er du i tvivl, så er det bedre at ringe 7300 en gang for meget end en gang for lidt <sup>(2)</sup> |                |
|                                                                                                    | Erfaringsdato: 01.03.2019<br>Arbejdstid<br>Beskæftigelsesgrad: 25,000 / 37,000<br>Arbejdstidstype: Fast arbejdstid, timer fra IT0007<br>Tilslutninger                                        |                                                                                                    |                |
|                                                                                                    | Ingen tilslutning til Vagtplan og Tidsadministration<br>Hovedkort/frikort<br>Sunderande onlysninger                                                                                          |                                                                                                    |                |
|                                                                                                    | Arb funk (Disco08): Fiktiv værdi (999900)                                                                                                    |                                                                                                    |                |
|                                                                                                    | Bemærkninger                                                                                                    |                                                                                                    |                |
| <                                                                                                    | HUSK, at der i bemærkningsfellet er riglig god plads til at skrive i.                                                                                                    |                                                                                                    | ~<br>>         |

#### Ansæt medarbejder

| Ansæt medarbejder - KMD Rollebaseret Indga                                                | ng - Internet Explorer                                                                                                    |                                                                                                    |
|-------------------------------------------------------------------------------------------|----------------------------------------------------------------------------------------------------|----------------------------------------------------------------------------------------------------|
| C C V T http://portal.kmd.dk/irj/portal                                                   |                                                                                                    | P 🗹 😚 😈 Uglen 👘 🏠 Ansæt medarbejder - KMD R 🗴 🍰 Ny fane 👘 🏠 😳                                       |
| Velkommen Tanja                                                                           | Bettina Illum Wiberg                                                                                                    | Hjælp Noter Personaliser Log af                                                                     |
| Forside Mit Personale (Ste                                                                | edfortræder) 📕 Økonomi (Controller) 📕 Løn- og Persona                                                                                                    | leoplysninger Min Økonomi = Tid og Tillæg = Lønsagsbehandling = Tidsadministration = Lønforhandling |
| Rapporter   Løn- og ansættelsesvil                                                        | lkår                                                                                                    |                                                                                                    |
| 4  b  4                                                                                   |                                                                                                    | 🖻 🖉 💪 🖳                                                                                             |
| Indhold                                                                                   | Ansættelse af medarbejder                                                                                                    |                                                                                                    |
| Status på indberetninger                                                                  | 🛆 CPR-nummer er ikke korrekt iflg. modulus-check = Vis hjælp.                                                                                                    |                                                                                                    |
| Ansæt medarbejder     Vedligehold medarbejder                                             | Realized and the set of the set of the set o | Nu er ansættelsen gennemført og afventer Lønteamets godkendelse                                     |
| Fratrædelse/forlængelse     Mødetidsplaner     Lønprofil     Terminer                     | "4 Husk at vurdere om du skal danne breve til medarbejderen. 4 Husk at informere det centrale lønkontor, når du har dannet brevene.                                                                                                    | Husk at uploade diverse dokumenter til Personalemappen:                                             |
| <ul><li>Feriekort</li><li>Dokumentation for ansættelse</li><li>Lønspecifikation</li></ul> | Person der er blevet ansat<br>Medarbejdernr:: 00045384<br>010165-1111                                                                                                    | Uddannelsesbevis, evt. autorisation                                                                 |
| Mine Genveje 🖉 🕒                                                                          | Basis<br>Tiltrædelsesdato: 01.03.2019                                                                                                    | Dokumentation på erfaring                                                                           |
|                                                                                           | Ansættelse                                                                                                    | Ansøgning, CV og stillingsopslag                                                                    |
|                                                                                           | Stilling       Organisation:     Børnehuset Bøgely       Stilling:     pædagog (paedagog)       Jobstatus:     Øvrige medarbejdere                                                                                                    |                                                                                                    |
|                                                                                           | Omkostningssted: Bøgely<br>Lønforhold<br>Overenskomstansat                                                                                                    | Husk at sende en mail med:                                                                          |
|                                                                                           | Erfaringsdato: 01.03.2019 Arbejdstid                                                                                                    | Lønindplaceringsskema til Lønteamet og den faglige organisation                                     |
|                                                                                           | Beskæftigelsesgrad: 25,000 / 37,000<br>Arbejdstidstype: Fast arbejdstid, timer fra IT0007                                                                                                    | Medarbejderen oprettes kun med grundløn samt lokalaftalte tillæg, indtil                            |
|                                                                                           | Tilslutninger<br>Ingen tilslutning til Vagtplan og Tidsadministration<br>Hovedkort/frikort                                                                                                    | vi modtager det endelige lønindplaceringsskema med alle underskrifter.                              |

# Vedligehold medarbejder

| EVedligehold medarbejder - KMD Rollebaseret I                                                              | Indgang - Internet Explorer                                                                             |                                   |                           |
|----------------------------------------------------------------------------------------------------|----------------------------------------------------------------------------------------------------|-----------------------------------|---------------------------|
| C C C F http://portal.kmd.dk/irj/portal                                                                    | P 🗹 🤫 🕎 Uglen 🖉 Vedigehold medarbejder - K 🗙                                                            | Ny fane                           | ☆ ☆                       |
| Velkommen Tanja                                                                                            | Bettina Illum Wiberg                                                                                    | <u>Hjælp</u>                      | Noter Personaliser Log af |
| Forside Mit Personale (Ste                                                                                 | edfortræder) 🗧 Økonomi (Controller) 📮 Løn- og Personaleoplysninger 📄 Min Økonomi 📮 Tid og Tillæg 📮 Løns | agsbehandling 📕 Tidsadministratio | n 📕 Lønforhandling        |
| Rapporter   Løn- og ansættelsesvil                                                                         | lkår                                                                                                    |                                   |                           |
| 4                                                                                                    |                                                                                                    |                                   | 술 🎝 💪 🔻                   |
| Indhold                                                                                                    | Valgt medarbejder                                                                                       |                                   | ? 🗖 🗖 ^                   |
| <ul> <li>E Status på indberetninger</li> <li>Ansæt medarbejder</li> <li>Vedligeheld medarbejder</li> </ul> |                                                                                                    |                                   |                           |
| Fratrædelse/forlængelse                                                                                    | Vedligehold medarbejder                                                                                 |                                   | ? ▼                       |
| Lønprofil                                                                                                  | Send til godkendelse Fortryd                                                                            |                                   | ^                         |
| Terminer     Feriekort                                                                                     | Ændr stilling og medarbejderkreds                                                                       |                                   |                           |
| <ul><li>Dokumentation for ansættelse</li><li>Lønspecifikation</li></ul>                                    | Ændr arbejdstid                                                                                         |                                   |                           |
| Medarbejdersøgning                                                                                         | Ændr lønklasse og erfaringsdato                                                                         |                                   |                           |
| Søg pr.: 05-02-2019 🕏<br>Fornavn:                                                                          | Ændr forhåndsaftaler                                                                                    |                                   |                           |
| Efternavn:                                                                                                 | Ændr individuelle lønelementer                                                                          |                                   |                           |
| Inkludér underliggende enheder                                                                             | Ændr oplysninger vedr. vagtplan                                                                         |                                   |                           |
| Nummer:                                                                                                    | Ændr skatteoplysninger                                                                                  |                                   |                           |
| Søg Ryd søgefelter <b>H</b>                                                                                | Vis pensionsoplysninger                                                                                 |                                   |                           |
|                                                                                                    | Ændr fordeling af fast løn                                                                              |                                   |                           |
|                                                                                                    | Visskolekode                                                                                            |                                   |                           |
| Mine Genveje                                                                                               | Tilføj eventuelle bemærkninger                                                                          | -                                 |                           |
|                                                                                                    |                                                                                                    |                                   | ~                         |
| <                                                                                                    |                                                                                                    |                                   | >                         |

| Vedligehold me                                                                                             | edarbejder                                                                                                    |                                                    |
|----------------------------------------------------------------------------------------------------|----------------------------------------------------------------------------------------------------|----------------------------------------------------|
| C Vedligehold medarbejder - KHD Rollebaseret 1                                                             | ndgang - Internet Explorer                                                                                                    | <b></b><br>∩ ☆ ↔                                   |
| Velkommen Tanja                                                                                            | Bettina Illum Wiberg                                                                                                    | ælp <u>Noter</u> <u>Personaliser</u> <u>Log af</u> |
| Forside Mit Personale (Sta<br>Rapporter   Løn- og ansættelsesvil                                           | edfortræder) 📕 Økonomi (Controller) 🖬 Løn- og Personaleoplysninger 🔲 Min Økonomi 📮 Tid og Tillæg 📮 Lønsagsbehandling 📮 Tidsadministr<br>Ikår | ation – Lønforhandling                             |
| 416                                                                                                    |                                                                                                    | 💌 📣 🔽                                              |
| Indhold                                                                                                    | Valgt medarbejder                                                                                                    | ? 🗖 🗖 🗖                                            |
| <ul> <li>E Status på indberetninger</li> <li>Ansæt medarbejder</li> <li>Vedligehold medarbeider</li> </ul> |                                                                                                    |                                                    |
| Fratrædelse/forlængelse                                                                                    | Vedligehold medarbejder                                                                                                    | ? 💌                                                |
| Lønprofil                                                                                                  | Send til godkendelse Fortryd                                                                                                    | ^                                                  |
| Terminer     Feriekort                                                                                     | Ændr stilling og medarbejderkreds                                                                                                    |                                                    |
| Dokumentation for ansættelse                                                                               | Ændr arbeidstid                                                                                                    | -                                                  |
| Medarbejdersøgning                                                                                         | Tæller: 37,000<br>Nævner: 37,000<br>Timer (tiltrædelse): 0,00                                                                                |                                                    |
| Org. enhed:<br>Inkludér underliggende enheder<br>Stilling:                                                 | Bruges ved skæv ændringsdato                                                                                                    |                                                    |
| Nummer: 44340                                                                                              | Ændr lønklasse og erfaringsdato                                                                                                    |                                                    |
| Medarbejder Nummer                                                                                         | Ændr forhåndsaftaler                                                                                                    |                                                    |
|                                                                                                    | Ændr individuelle lønelementer                                                                                                    |                                                    |
| Mine Genveje                                                                                               | Ændr oplysninger vedr. vagtplan                                                                                                    |                                                    |
| < >>                                                                                                    | Ændr skatteoplysninger                                                                                                    |                                                    |
| <                                                                                                    | Vis pensionsoplysninger                                                                                                    |                                                    |

| Vedligehold med                                                                           | darbejder                                                                                        |                                                         |                               |                   |                  |                                |
|-------------------------------------------------------------------------------------------|--------------------------------------------------------------------------------------------------|---------------------------------------------------------|-------------------------------|-------------------|------------------|--------------------------------|
| C Vedligehold medarbejder - KMD Rollebaseret I<br>C C C C C C C C C C C C C C C C C C C   | ndgang - Internet Explorer                                                                       | <b>الا ب</b>                                            | Uglen Vedligehold medar       | rbejder - K X     |                  | <br>① ☆ ③                      |
| KMD Velkommen Tanja                                                                       | Bettina Illum Wiberg                                                                             |                                                         |                               |                   | <u>Hjælp</u> Not | ter <u>Personaliser Log af</u> |
| Forside Mit Personale (Ste<br>Rapporter I Løn- og ansættelsesvil                          | edfortræder) 🔲 Økonomi (Controll                                                                 | er) 📕 Løn- og Personaleoplysninger                      | Min Økonomi 📕 – Tid og Tillæg | Lønsagsbehandling | ministration     | Lønforhandling                 |
|                                                                                           |                                                                                                  |                                                         |                               |                   |                  | 👷 🎝 🖌 🔽                        |
| Indhold<br>► Status på indberetninger<br>• Ansæt medarbejder<br>• Vedligebeld medarbejder | Valgt medarbejder                                                                                |                                                         |                               |                   |                  | ? 💌 🕳 ^                        |
| Fratrædelse/forlængelse     Mødetidsplaner                                                | Vedligehold medarbejder<br>Ændr arbeidstid                                                       |                                                         |                               |                   |                  | ? 🔽                            |
| Lønproni     Terminer     Feriekort                                                       | Ændr lønklasse og erfaringsdato                                                                  |                                                         |                               |                   |                  |                                |
| <ul><li>Dokumentation for ansættelse</li><li>Lønspecifikation</li></ul>                   | Ændr forhåndsaftaler                                                                             |                                                         |                               |                   |                  |                                |
| Medarbejdersøgning                                                                        | Ændr individuelle lønelementer                                                                   |                                                         |                               |                   |                  |                                |
| Søg pr.: 05-02-2019                                                                       | Ændr oplysninger vedr. vagtplan                                                                  |                                                         |                               |                   |                  |                                |
| Efternavn:                                                                                | Ændr skatteoplysninger         Rekv.hovedkort/frik.:         Rekv. bikort:         Suppl. Træk%: | Vær obs på, at der kun tast<br>trækprocenten skal hæves | es de procenter,<br>med       |                   |                  |                                |
|                                                                                           | Vispensionsoplysninger                                                                           |                                                         |                               |                   |                  |                                |
|                                                                                           | Ændr fordeling af fast løn                                                                       |                                                         |                               |                   |                  |                                |
| Mine Genveje                                                                              | Visskolekode                                                                                     |                                                         |                               |                   |                  |                                |
|                                                                                           | Tilføj eventuelle bemærkninger                                                                   |                                                         |                               |                   | -                | ~                              |
| <                                                                                         |                                                                                                  |                                                         |                               |                   |                  | >                              |

# Vedligehold medarbejder

| E Vedligehold medarbejder - KMD Rollebaseret I                                                             | ndgang - Internet Explorer                     |                                |                            |                                                     |                                         | _ 8 ×                       |
|----------------------------------------------------------------------------------------------------|------------------------------------------------|--------------------------------|----------------------------|-----------------------------------------------------|-----------------------------------------|-----------------------------|
| G S V The http://portal.kmd.dk/irj/portal                                                                  |                                                |                                | P ▼ ↔ Uglen                | Vedligehold medarbejder - K 🗙 🥝 Ny fane             |                                         | ⊕ ☆ ‡                       |
| Velkommen Tanja                                                                                            | Bettina Illum Wiberg                           |                                |                            |                                                     | <u>Hjælp</u> <u>Noter</u> <u>Persor</u> | <u>aliser</u> <u>Log af</u> |
| Forside Mit Personale (Ste                                                                                 | edfortræder) 📃 Økonomi (Contro                 | ller) 📕 Løn- og Personale      | eoplysninger 🔲 Min Økonomi | 🗕 Tid og Tillæg 📕 Lønsagsbehandling                 | j – Tidsadministration – Lønfo          | rhandling                   |
| Rapporter   Løn- og ansættelsesvil                                                                         | lkår                                           |                                |                            |                                                     |                                         |                             |
|                                                                                                    |                                                |                                |                            |                                                     |                                         | 🖕 🕹 🗘 🔽                     |
| Indhold                                                                                                    | Valgt medarbejder                              |                                |                            |                                                     |                                         | ? 🔽 🗖 ^                     |
| <ul> <li>E Status på indberetninger</li> <li>Ansæt medarbejder</li> <li>Vedligehold medarbejder</li> </ul> |                                                |                                |                            |                                                     |                                         |                             |
| Fratrædelse/forlængelse     Mødetidsplaner                                                                 | Vedligehold medarbejder                        |                                |                            |                                                     |                                         | ? 🔻                         |
| Lønprofil                                                                                                  |                                                |                                |                            |                                                     | -                                       | ^                           |
| Terminer     Eeriekort                                                                                     | Ændr individuelle lønelementer                 |                                |                            |                                                     |                                         |                             |
| Dokumentation for ansættelse                                                                               | Ændr oplysninger vedr. vagtplan                |                                |                            |                                                     |                                         |                             |
| Lønspecifikation                                                                                           | Ændr skatteoplysninger                         |                                |                            |                                                     |                                         |                             |
| Medarbejdersøgning 🛛 🗖                                                                                     | Vispensionsoplysninger                         |                                |                            |                                                     |                                         |                             |
| Søg pr.: 05-02-2019                                                                                        |                                                |                                |                            |                                                     | -                                       | Г                           |
| Efternavn:                                                                                                 | Ændr fordeling af fast løn                     |                                |                            |                                                     | _                                       |                             |
| Org. enhed:                                                                                                | Omkostningssted                                | PSP-element                    | Betegnelse                 | Procentsats Gyldig til                              |                                         |                             |
| Stillina:                                                                                                  |                                                |                                |                            | 0,00 31.12.9999                                     | )                                       |                             |
| Nummer: 44340                                                                                              | Klik her for at oprette ny fordeling af fast l | øn Slet række Fortryd          |                            | Hvis lønnen skal deles ud p                         | på forskellige                          |                             |
| Medarbeider Nummer                                                                                         | Visskolekode                                   |                                |                            | omkostningssteder/psp-elementer, er det her du skal |                                         |                             |
|                                                                                                    | Tilføi eventuelle bemærkninger                 | Tilfai eventuelle bemærkninger |                            |                                                     | ,                                       |                             |
|                                                                                                    |                                                | $\sim$                         |                            |                                                     |                                         |                             |
| Mine Genveje                                                                                               |                                                |                                |                            |                                                     |                                         |                             |
|                                                                                                    |                                                |                                |                            | Renyt gerne hemærknings                             | feltet så er det nemmere                |                             |
| <                                                                                                    |                                                |                                | -                          | fan I anton mot at an hund                          |                                         | >                           |
|                                                                                                    |                                                |                                |                            | i or Lønteamet at se, hvori                         | ændringen bestar                        |                             |
|                                                                                                    |                                                |                                |                            |                                                     |                                         |                             |

# Fratrædelse/forlængelse

| Fratrædelse/forfængelse - KHD Rollebaseret Indgang - Internet Explorer     So v http://portal.kmd.dk/rjbortal                                                                                                    | X<br>Ugen Fratrædelse/forlængelse - K ×   ⊘ Ny fane 🕥 ☆ (3)                                                                                                    |
|----------------------------------------------------------------------------------------------------|----------------------------------------------------------------------------------------------------|
| KMD Velkommen Tanja Bettina Illum Wiberg                                                                                                    | Hjælp Noter Personaliser Log af                                                                                                    |
| Forside Mit Personale (Stedfortræder) Økonomi (Controller)                                                                                                    | Min Økonomi = Tid og Tillæg = Lønsagsbehandling = Tidsadministration = Lønforhandling                                                                                                    |
| Rapporter   Løn- og ansættelsesvilkår                                                                                                    |                                                                                                    |
| 4                                                                                                    |                                                                                                    |
| Indhold       Valgt medarbejder            Lasset medarbejder           Valgt medarbejder             Valgt medarbejder           Fratrædelse/forlængelse             Mødetidsplaner           Lanspecifikation             Medarbejdersøgning           Medarbejder Kontroller og udfør             Medarbejdersøgning           Madtarbejder             Søg pr.:           D5-02-2019             Org. enhed:           Marts             Org. enhed:           Matting:             Nummer:           Matting:             Nummer:           Matting:             Nummer:           Matting:             Søg R Ryd søgefelter           Matting: | ed forlængelse af vikariat, skal fratrædelsesdato ændres til den nye<br>atrædelsesdato<br>ed ændring til fastansættelse skal der hak i fastansættelse – vælg<br>odkend (der skal ikke ændres i datoen, den ændres automatisk til<br>1.12.9999)<br>April 2019 ><br>Ma Ti On To Fr Le Se<br>14 1 2 3 4 5 6 7<br>0 15 8 9 10 11 12 13 14<br>7 16 15 16 17 18 19 20 21<br>4 17 22 23 24 25 26 27 28<br>1 16 29 30 1 2 3 4 5<br>1 9 6 7 8 9 10 11 12                                                                                                    |
| Medarbejder       Nummer       Ansættelsesdalo       Fratrædels         Mine Genveje       Attvitetsårsag       Andet arbejde       I         I forbindelse med fratrædelse af en medarbejder, er det vigtigt, hvis den sidste dag i måneden er en lør-/søndag, at I vælger månedens sidste dag (ex. hvis en medarbejder har sidste arbejdsdag fredag den 28. juni, så skal fratrædelsesdatoen være søndag den 30. juni 2019 og ikke fredag den 28. juni 2019)                                                                                                    | <ul> <li>Husk I kun må fratræde når medarbejderen selv har opsagt sin stilling.</li> <li>Ved uansøgt afsked eller når en medarbejder går på pension, så skal I<br/>fremsende det grå skema (som tidligere), og Lønteamet fratræder<br/>medarbejderen</li> <li>Ved fratrædelse skal I indberette evt. ferie/seniordage hurtigst muligt –<br/>inden lønkørslen i den måned medarbejderen fratræder</li> <li>På medarbejdere der kører vagtplan, må I ikke taste ferie/seniordage i<br/>vagtplan som ligger i den sidste måned, de er ansat.</li> <li>Ferietimer/seniordage skal oplyses til Lønteamet i timer og sendes til<br/>Lønteamet som indberetter det.</li> </ul> |

| Fratrædelse/fo                                                   | rlængelse                                                                                                    |
|------------------------------------------------------------------|----------------------------------------------------------------------------------------------------|
| Fratrædelse/forlængelse - KMD Rollebaseret 1                     | ndgang - Internet Explorer                                                                                                    |
| C C T http://portal.kmd.dk/irj/portal                            | P 🗾 🧐 😈 Uglen 📃 Fratzedelse/forlængelse - K × 🌘 Ny fane 👘 🏠 🏠                                                                                                    |
| Velkommen Tanja                                                  | Bettina Illum Wiberg Hjælp Noter Personaliser Log af                                                                                                    |
| Forside Mit Personale (Sta<br>Rapporter   Løn- og ansættelsesvil | edfortræder) 🖉 Økonomi (Controller) 📕 Løn- og Personaleoplysninger 📑 Min Økonomi 🖷 Tid og Tillæg 📮 Lønsagsbehandling 📮 Tidsadministration 📮 Lønforhandling<br>kår |
|                                                                  |                                                                                                    |
| Tadhold                                                          | Valgt medarheider                                                                                                    |
| Indnoid                                                          |                                                                                                    |
| Ansæt medarbejder     Vedligehold medarbeider                    |                                                                                                    |
| Fratrædelse/forlængelse                                          | Fratrædelse/forlængelse                                                                                                    |
| Mødetidsplaner                                                   |                                                                                                    |
| Terminer                                                         |                                                                                                    |
| Feriekort                                                        | Medarbejder Kontroller og udfør Kvittering                                                                                                    |
| Dokumentation for ansættelse                                     | Tilfai eventuelle bemærkninger                                                                                                    |
| Lønspecifikation                                                 | Også her er der god plads til evt. bemærkninger ;-)) VIGTIGT at udfvlde                                                                                           |
| Medarbejdersøgning                                               | bemærkningesfeltet                                                                                                    |
| Søg pr.: 05-02-2019 🔍 🔨                                          |                                                                                                    |
| Fornavn:                                                         | Information sendes til nedenstånde modtager. Dever kun nødvendigt at ændre ved afvigende mod                                                                      |
| Ora ophody                                                       | Henrik Malmqvist (CPMAQ) V                                                                                                    |
| Inkludér underliggende enheder                                   | < Forrige Udfør fastansættelse Fortryd                                                                                                    |
| Stilling:                                                        | Ved forlængelse er det <u>et krav</u> , at I angiver en                                                                                                    |
| Nummer: 44340                                                    | Methoder der skultesturentes                                                                                                    |
| Søg Ryd søgefelter                                               | Medarbeiger ummer skallsskutes Saglig Degi undelse für fürdelse für fürdelse für fürdelse für                                                                     |
| Medarbejder Nummer                                               | Tidligere fratrædelsesdato: 28.02.2019                                                                                                    |
|                                                                  | Ny fratrædelsesdato: Ingen                                                                                                    |
|                                                                  |                                                                                                    |
| Mine Genveje 🥒 📩                                                 |                                                                                                    |
|                                                                  |                                                                                                    |
|                                                                  |                                                                                                    |
|                                                                  |                                                                                                    |
| <                                                                | (                                                                                                    |

# Fratrædelse/forlængelse

| E Fratrædelse/forlængelse - KMD Rollebaseret I                                                                                                    | ndgang - Internet Explorer                                                                                                    |                                                                          |                                         |            | <u>   </u>                                                                                | ×         |
|----------------------------------------------------------------------------------------------------|----------------------------------------------------------------------------------------------------|--------------------------------------------------------------------------|-----------------------------------------|------------|-------------------------------------------------------------------------------------------|-----------|
| C C + http://portal.kmd.dk/irj/portal                                                                                                    |                                                                                                    |                                                                          |                                         | 🌉 🕂 🗨 🤇    | 😚 🛄 Uglen 📕 Fratrædelse/forlængelse - K 🗙 ⊘ Ny fane 💮 🏠 🕄                                 | <u>33</u> |
| KMD Velkommen Tanja                                                                                                    | Bettina Illum Wiberg                                                                                                    |                                                                          |                                         |            | Hiælp Noter Personaliser Log af                                                           |           |
| Forside Mit Personale (Ste                                                                                                    | edfortræder) 📕 Økor                                                                                                    | omi (Controller)                                                         | Løn- og Personaleo                      | plysninger | r 🛛 Min Økonomi 📮 Tid og Tillæg 📮 Lønsagsbehandling 📮 Tidsadministration 📮 Lønforhandling |           |
| Rapporter   Løn- og ansættelsesvil                                                                                                    | kår                                                                                                    |                                                                          |                                         |            |                                                                                           |           |
|                                                                                                    |                                                                                                    |                                                                          |                                         |            |                                                                                           | •         |
| Indhold                                                                                                    | Valgt medarbejder                                                                                                    |                                                                          |                                         |            | 2 💌 🗖                                                                                     |           |
| <ul> <li>Castatus på indberetninger</li> <li>Ansæt medarbejder</li> <li>Vedligehold medarbejder</li> </ul>                                                                     |                                                                                                    |                                                                          |                                         |            |                                                                                           |           |
| Fratrædelse/forlængelse                                                                                                    | Fratrædelse/forlær                                                                                                    | gelse                                                                    |                                         |            | 0                                                                                         | •         |
| Mødetidsplaner     Lønprofil     Terminer     Feriekort     Dokumentation for ansættelse     Lønspecifikation  Medarbejdersøgning                                              | Image: State of a state of a state of |                                                                          |                                         |            |                                                                                           |           |
| Søg pr.: 05-02-2019<br>Fornavn:<br>Efternavn:<br>Org. enhed:<br>Inkludér underliggende enheder<br>Stilling:<br>Nummer:<br>Medarbejder<br>Medarbejder<br>Mine Genveje<br>Nummer | Medarbejder der er fratrå<br>Medarbejdernummer: 443<br>Tidligere fratrædelsesdato<br>Ny fratrædelsesdato: 31.1<br>Aktivitetsårsag: Andet arbe<br>Udlånsobjekter<br>Gyldig fra Betegnels<br>31.07.2018 Nøgle                                                                                                    | <b>it</b><br>28.02.2019<br>2.2050<br>ide<br>▲ Antal/enhed Enhe<br>1 Stk. | dstekst Udlånsobjektnr.<br>MB 139 - B14 |            | Forlængelsen/fratrædelsen gennemført 😳                                                    |           |
| <                                                                                                    |                                                                                                    |                                                                          |                                         |            | >                                                                                         | -         |

| Status på indbere<br>indberetninger                                                                                                    | etninger/behandlede                                                                                                    |                                |                    |                           |                   |                   |
|----------------------------------------------------------------------------------------------------|----------------------------------------------------------------------------------------------------|--------------------------------|--------------------|---------------------------|-------------------|-------------------|
| C Behandlede indberetninger - KMD Rollebase                                                                                                    | ret Indgang - Internet Explorer                                                                                                    | ۍا ټار<br>با ټار               | Uglen              | Behandlede indberetninger | . ×               |                   |
| KMD Velkommen Tan                                                                                                    | ja Bettina Illum Wiberg                                                                                                    |                                |                    |                           |                   | <u>Hjælp</u>      |
| Forside Mit Personale (S                                                                                                    | Stedfortræder) 🗏 Økonomi (Controller)                                                                                                    | 🗕 Løn- og Personaleoplysninger | Min Økonomi        | Tid og Tillæg             | Lønsagsbehandling | Tidsadministratio |
| Rapporter   Løn- og ansættelses                                                                                                    | vilkår                                                                                                    |                                |                    |                           |                   |                   |
| I()<br>Indhold                                                                                                    | (<br>Status nå indheretninger                                                                                                    |                                |                    |                           |                   |                   |
| <ul> <li>Indnoid</li> <li>✓ □ Status på indberetninger</li> <li>Behandlede indberetninger</li> </ul>                                                       | Ingen entries fundet til visning                                                                                                    |                                |                    |                           |                   |                   |
| <ul> <li>Indberetningsoversigt</li> <li>Ansæt medarbejder</li> <li>Vedligehold medarbejder</li> <li>Fratrædelse/forlængelse</li> </ul>                     | Emne                                                                                                    | Oprettelsesdato                |                    |                           |                   | Ŧ                 |
| <ul> <li>Mødetidspianer</li> <li>Lønprofil</li> <li>Terminer</li> <li>Feriekort</li> <li>Dokumentation for ansættelse</li> <li>Lønspecifikation</li> </ul> | Under status for indberetninger – behandlede indberetninger kan I se evt.<br>meddelelser fra Lønteamet – dette kan være ifbm. godkendelse af jeres<br>indberetning eller afvisning af en oprettelse, hvis der er mangler/fejl i<br>oprettelsen |                                |                    |                           |                   |                   |
| Mine Genveje 🖉 📐                                                                                                    |                                                                                                    | Indberetningsoversig           | : - her kan du søg | e dine egne indbei        | retninger frem    |                   |